| National<br>Electrification<br>Administration | Manual Title:<br>SYSTEM NAVIGATION MANUAL   | Doc Code:<br>NEA-QMS-<br>SP-XX | Page:<br><b>1of24</b>         |
|-----------------------------------------------|---------------------------------------------|--------------------------------|-------------------------------|
|                                               | REPORTS PORTAL NAVIGATION FOR NEA END-USERS | Rev. No.<br>00                 | Effective:<br>August 14, 2017 |

| Title          | : | Reports Portal Navigation for NEA End-Users |
|----------------|---|---------------------------------------------|
| Document Code  | : | NEA-QMS-SP-XX                               |
|                |   |                                             |
| Document Type  | : | System Navigation Manual                    |
| Effective Date | : | August 14, 2017                             |
|                |   |                                             |

Prepared by:

Reviewed by:

Approved by:

INDRA Philippines Inc.

ANA ROSA D. PAPA NEA Data Governance Lead

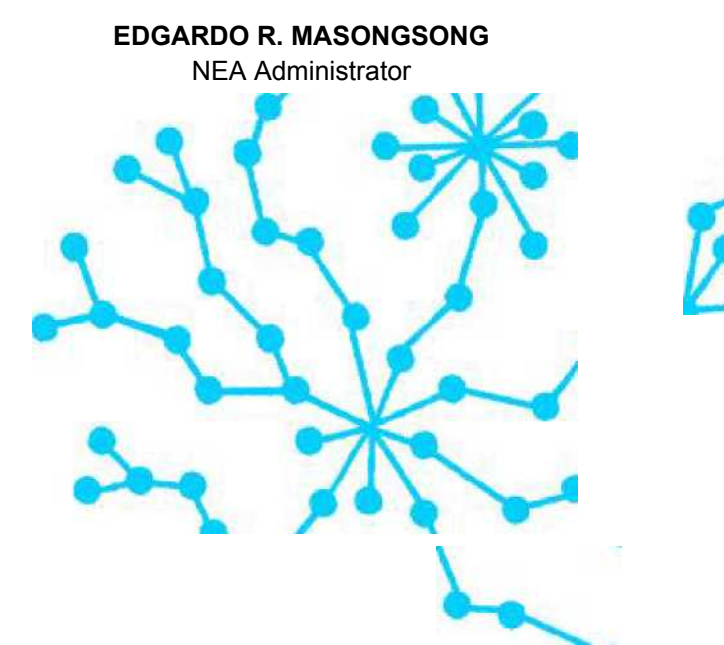

Review Frequency:1 YearDistribution:Printed, LAN, Web

This document cannot be reproduced without the permission of the QMR.

| National<br>Electrification<br>Administration | Manual Title:<br>SYSTEM NAVIGATION MANUAL   | Doc Code:<br>NEA-QMS-<br>SP-XX | Page:<br><b>2of24</b>         |
|-----------------------------------------------|---------------------------------------------|--------------------------------|-------------------------------|
|                                               | REPORTS PORTAL NAVIGATION FOR NEA END-USERS | Rev. No.<br>00                 | Effective:<br>August 14, 2017 |

| Review / Revision History |         |               |             |  |  |
|---------------------------|---------|---------------|-------------|--|--|
| Revision No.              | Date    | Description   | Approved By |  |  |
| 0                         | 02-2018 | Initial Draft |             |  |  |
| 1                         |         |               |             |  |  |
| 2                         |         |               |             |  |  |
| 3                         |         |               |             |  |  |
| 4                         |         |               |             |  |  |
| 5                         |         |               |             |  |  |
| 6                         |         |               |             |  |  |
| 7                         |         |               |             |  |  |
| 8                         |         |               |             |  |  |
| 9                         |         |               |             |  |  |
| 10                        |         |               |             |  |  |

| National<br>Electrification<br>Administration | Manual Title:<br>SYSTEM NAVIGATION MANUAL   | Doc Code:<br>NEA-QMS-<br>SP-XX | Page:<br><b>3of24</b>         |
|-----------------------------------------------|---------------------------------------------|--------------------------------|-------------------------------|
|                                               | REPORTS PORTAL NAVIGATION FOR NEA END-USERS | Rev. No.<br>00                 | Effective:<br>August 14, 2017 |

**1.0 OBJECTIVE** 

This end user guide will assist NEA to become familiar with the Reports Portal functionalities that correspond to their role as Report Viewers. It provides the users the steps on how to navigate the NEA Reports Portal to properly execute the viewing of Operational Reports and Analytical Views.

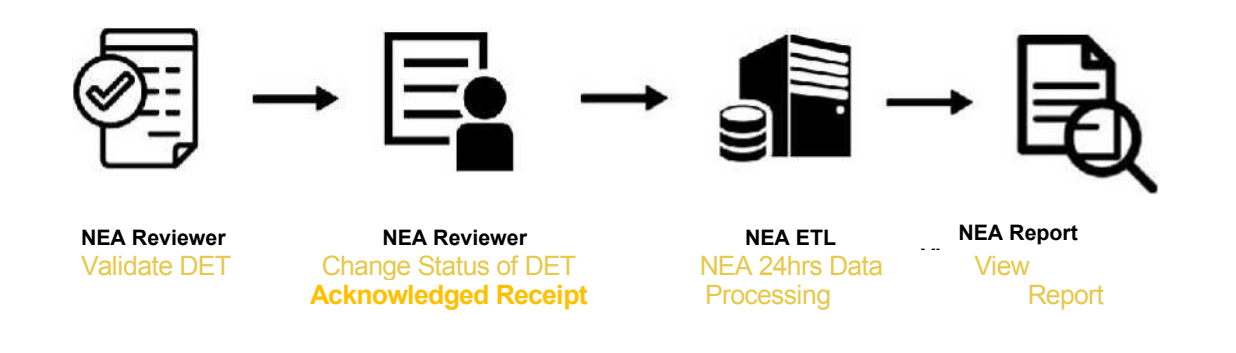

# 2.0 SCOPE

This manual covers the NEA Reports Portal system guide and system navigation for NEA Report Viewers.

## **3.0 DEFINITION OF TERMS**

| CRIMING ATTION                                                                                                    | Manual Title:<br>SYSTEM NAVIGATION MANUAL |                                                                                                    | Doc Code:<br>NEA-QMS-<br>SP-XX                              | Page:<br><b>4of24</b>           |  |
|----------------------------------------------------------------------------------------------------|-------------------------------------------|----------------------------------------------------------------------------------------------------|-------------------------------------------------------------|---------------------------------|--|
| National<br>Electrification<br>Administration                                                                                                    | REPORTS PORTA                             | L NAVIGATION FOR NEA END-USERS                                                                                                    | Rev. No.<br>00                                              | Effective:<br>August 14, 2017   |  |
| Data Entry Template (DET) - Input Templates used to fill out information and submitted by the ECs to the NEA<br>Web Portal for NEA acknowledgement and reports generation. These templates used to fill out information of reports. |                                           |                                                                                                    |                                                             | s to the NEA<br>These templates |  |
| NEA Reports Portal                                                                                                    |                                           | <ul> <li>A web- based report generating system that is used to prepare and deliver a<br/>variety of interactive and printed reports. For NEA reports, the data that will be<br/>processed to generate reports such as Operational Reports and Analytical Views will<br/>come from the submitted and validated Data Entry Templates (DET) of the ECs.</li> </ul> |                                                             |                                 |  |
| 4.0 ROLES                                                                                                    | AND RESPONSIBILITIES                      |                                                                                                    |                                                             |                                 |  |
| Repor                                                                                                    | rt Viewers                                | <ul> <li>Responsible for viewing and analysing or<br/>and Analytical Views that are reflect</li> </ul>                                                                                                    | lata presented in Operationa<br>cted from Data Entry Templa | l Reports<br>tes (DET).         |  |
| 5.0 REFER                                                                                                    | ENCES                                     |                                                                                                    |                                                             |                                 |  |

5.1 Refer to **Section 5.0** of the End-User Navigation Guide.

## 6.0 SYSTEM GUIDE

This section provides the information the user needs to view Operational Reports and Analytical Views in the NEA Reports Portal

|                                               | Manual Title:<br>SYSTEM NAVIGATION MANUAL   | Doc Code:<br>NEA-QMS-<br>SP-XX | Page:<br><b>5of24</b>         |
|-----------------------------------------------|---------------------------------------------|--------------------------------|-------------------------------|
| National<br>Electrification<br>Administration | REPORTS PORTAL NAVIGATION FOR NEA END-USERS | Rev. No.<br><b>00</b>          | Effective:<br>August 14, 2017 |

- 6.1 System Requirements
  - 6.1.1 Access to NEA Reports Portal

NEA Reports Portal is a web-based facility with a need to use a standard internet browser.

The NEA Reports Portal URL is <a href="https://neabi.neagovph.net/Reports">https://neabi.neagovph.net/Reports</a>

Usernames and passwords will be provided via email by the System Administrator.

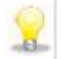

Note: Ensure that you are connected to the internet.

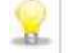

Note: You need a Username and Password to access the system.

|                                               | Manual Title:<br>SYSTEM NAVIGATION MANUAL   | Doc Code:<br>NEA-QMS-<br>SP-XX | Page:<br><b>6of24</b>         |
|-----------------------------------------------|---------------------------------------------|--------------------------------|-------------------------------|
| National<br>Electrification<br>Administration | REPORTS PORTAL NAVIGATION FOR NEA END-USERS | Rev. No.<br>00                 | Effective:<br>August 14, 2017 |

#### 7.0 NEA REPORTS PORTAL INTERFACE

7.1 Home Page

Below is the user interface for NEA Reports Portal once the user is successfully logged in.

## System Details

#### SQL Server Reporting Services ŝ Indra Admin ★ Favorites Browse + New ✔ ↑ Upload 🔲 Manage folder Home Home FOLDERS (12) ••• •••• ... ... Financial FITP Institutional Monitoring Reports Projects ... Technical

#### System Screen/ Button

|                                               | Manual Title: SYSTEM NAVIGATION MANUAL                         | Doc Code:<br>NEA-QMS-<br>SP-XX | Page:<br><b>7of24</b>         |  |
|-----------------------------------------------|----------------------------------------------------------------|--------------------------------|-------------------------------|--|
| National<br>Electrification<br>Administration | Document Title:<br>REPORTS PORTAL NAVIGATION FOR NEA END-USERS | Rev. No.<br><b>00</b>          | Effective:<br>August 14, 2017 |  |

| Each subject area folder       | SQL Server Reporting Services | 6      |        | Ŧ  | ? | user1 |
|--------------------------------|-------------------------------|--------|--------|----|---|-------|
| as the <i>Analytical Views</i> | * Favantes Throwse            | ¥View≁ | Search | h. |   | q     |
| and Operational Reports.       | Home > Institutional          |        |        |    |   |       |
|                                | FOLDERS (2)                   |        |        |    |   |       |
|                                |                               |        |        |    |   |       |
|                                |                               |        |        |    |   |       |

|                                               | Manual Title:<br>SYSTEM NAVIGATION MANUAL   | Doc Code:<br>NEA-QMS-<br>SP-XX | Page:<br>8of24                |  |
|-----------------------------------------------|---------------------------------------------|--------------------------------|-------------------------------|--|
| National<br>Electrification<br>Administration | REPORTS PORTAL NAVIGATION FOR NEA END-USERS | Rev. No.<br>00                 | Effective:<br>August 14, 2017 |  |

7.1.1 Report Screen

System Details

# System Screen/ Button

|                              | SQL Server Reporting | g Services |                                       |         | 0        | ¥ ? Userl |
|------------------------------|----------------------|------------|---------------------------------------|---------|----------|-----------|
| This section introduces the  | * Favorites          |            |                                       |         | View v S | earchP    |
| commonly used objects on the | Coperational Report  |            |                                       | 2       |          |           |
| reports screen.              | PAGINATED REPORTS    |            |                                       |         |          |           |
|                              | Form A               | Form 8     | Form C                                | Form D. | Form E   |           |
|                              | Form F               | Form G     | Monthly Institutional<br>Report (MIR) | ĺ       |          |           |
|                              |                      |            | 3                                     | )       |          |           |
|                              |                      |            |                                       |         |          |           |

|                                               | Manual Title: SYSTEM NAVIGATION MANUAL                         | Doc Code:<br>NEA-QMS-<br>SP-XX | Page:<br><b>9of24</b>         |
|-----------------------------------------------|----------------------------------------------------------------|--------------------------------|-------------------------------|
| National<br>Electrification<br>Administration | Document Title:<br>REPORTS PORTAL NAVIGATION FOR NEA END-USERS | Rev. No.<br><b>00</b>          | Effective:<br>August 14, 2017 |

|    | System Details       |       |        |                                    | System Scr                                                                                                 | een/ But  | ton       |                                    |                                             |       |
|----|----------------------|-------|--------|------------------------------------|----------------------------------------------------------------------------------------------------|-----------|-----------|------------------------------------|---------------------------------------------|-------|
| 1. | View – click to view | SQ    | L Se   | erver Reporting Services           |                                                                                                    |           |           |                                    | ⊜ ⊻ ?                                       | user1 |
|    | layout               | ★ Fav | orites | Browse                             |                                                                                                    |           | L! Ma     | we ∭ Delete Y View ❤<br> layout    | Search                                      | مر    |
|    |                      | [U    | Ope    | idliundl Reporb                    |                                                                                                    |           |           | Tiles                              |                                             |       |
|    |                      |       | Ŧ      |                                    |                                                                                                    |           | Modi      | List                               |                                             |       |
|    |                      |       | y      | Name                               | 9es <ript)oa< th=""><th>Size</th><th>fie</th><th>de Viability</th><th>Modifiec by</th><th></th></ript)oa<> | Size      | fie       | de Viability                       | Modifiec by                                 |       |
|    |                      |       | U      | Fc-rm A                            |                                                                                                    | 633.4' KB | May 18.,  | <sup>21</sup> Sliuwliidderiil^iii^ | NEA'.nea_a <irrin< th=""><th></th></irrin<> |       |
|    |                      |       | Q      | borm B                             |                                                                                                    | bliU9     | AX        |                                    | NtA'.nea.adrrm                              |       |
|    |                      |       | Q      | rorm C                             |                                                                                                    | Gm38 KD   | N'ay 10   | , <b>2017</b> 10 ; J0J3 <i>PM</i>  | NtA\nea_adrrin                              |       |
|    |                      |       | Q      | Form D                             |                                                                                                    | 73C.53 KB | Aw 3,20   | 017 €:25:5O PM                     | NEA'ji«a_adnrin                             |       |
|    |                      |       |        | Form E                             |                                                                                                    | 624.7' KB | Aar 3.2   | 017 625:ຄາ PM                      | NEA\nea adrrin                              |       |
|    |                      |       |        | Fc-rm f                            |                                                                                                    | 6IG4! KB  | AX3,20    | IT C:25:C4PM                       | NEA'tnea.aarrin                             |       |
|    |                      | а     | Q      | Ferm C                             |                                                                                                    | 700.10 KB | Jun 1,2   | 017 540:48 PM                      | NEA\nca_adrrin                              |       |
|    |                      | 0     | D      | Monthly Institutional Report (MIR) | 1044                                                                                                    | 1.37 MB   | May 18, 2 | 2017 12:50:38 PM                   | NEA\nea_admin                               |       |
|    |                      |       |        |                                    |                                                                                                    |           |           |                                    |                                             |       |

|                                               | Manual Title: SYSTEM NAVIGATION MANUAL                         | Doc Code:<br>NEA-QMS-<br>SP-XX | Page:<br>10of 24              |
|-----------------------------------------------|----------------------------------------------------------------|--------------------------------|-------------------------------|
| National<br>Electrification<br>Administration | Document Title:<br>REPORTS PORTAL NAVIGATION FOR NEA END-USERS | Rev. No.<br>00                 | Effective:<br>August 14, 2017 |
| 2                                             | Search – click to                                              |                                |                               |

| 2. Search – click to                                                           | SQL Server Reporting Ser                                                                                                    | vices                   |                                                  |                                                                                             | 0                                                                                  | Ŧ      | ? | US |
|--------------------------------------------------------------------------------|----------------------------------------------------------------------------------------------------|-------------------------|--------------------------------------------------|---------------------------------------------------------------------------------------------|------------------------------------------------------------------------------------|--------|---|----|
| search for a specific                                                          | ★ Favorites □ Browse                                                                                                    |                         |                                                  |                                                                                             | ∀View - V                                                                          | nie)   |   |    |
| report                                                                         | MIR<br>Search results for name and description in                                                                                                    | duding MIR.             | ٩                                                |                                                                                             | -                                                                                  |        |   | Į  |
|                                                                                | PAGINATED REPORTS (1)<br>Monthly Institutional<br>Report (MIR)                                                                                                 |                         |                                                  |                                                                                             |                                                                                    |        |   |    |
| 3 Ellincic located on                                                          |                                                                                                    |                         |                                                  |                                                                                             |                                                                                    |        | 2 |    |
| 3. Empsis - localed on                                                         | SQL Server Reporting Ser                                                                                                    | vices                   |                                                  |                                                                                             | 0                                                                                  | ¥      | 1 | L  |
| the upper right                                                                | SQL Server Reporting Ser<br>* reventes                                                                                                    | vices                   |                                                  |                                                                                             | ₩<br>Y View V                                                                      | earch  | ſ |    |
| the upper right<br>corner a report. Click<br>to view details of the            | SQL Server Reporting Ser<br>* tevorites Browse<br>Operational Reports<br>Home > Institutional > Operational Repo                                               | rvices                  |                                                  |                                                                                             | ₹vew •                                                                             | earch  | 1 | U  |
| the upper right<br>corner a report. Click<br>to view details of the<br>report  | SQL Server Reporting Ser<br>* reventes Browse<br>Operational Reports<br>Home > Inditutional > Operational Reports<br>PAGINATED REPORTS (3)                     | nk                      |                                                  | Monthly Institut                                                                            | Y view v                                                                           | earch  |   | l  |
| the upper right<br>corner a report. Click<br>to view details of the<br>report. | SQL Server Reporting Ser<br>* rayonies Browse<br>Operational Reports<br>Home > Institutional > Operational Reports<br>PAGINATED REPORTS (8)<br>Form A          | rvices<br>rts<br>Form 3 | Form C                                           | Changed by NEAlnea,<br>Created by NEAlnea                                                   | View v<br>ional Report (MIR)<br>admin on 5/18/2017 125<br>dmin on 4/3/2017 626 P   | earstn | × |    |
| the upper right<br>corner a report. Click<br>to view details of the<br>report. | SQL Server Reporting Ser<br>* raventes Browse<br>Operational Reports<br>Home > Inditutional > Operational Reports<br>PASINATED REPORTS (a)<br>Form A<br>Form F | rtc<br>Form 3           | Form C<br>Monthly Institutional<br>Report (M.R.) | Monthly Institut<br>Changed by NEAlmea<br>Created by NEAlmea<br>st Add to Pavorites<br>Open | View V<br>tional Report (MIR)<br>admin on 5/18/2017 125<br>dmin on 4/3/2017 6:26 9 | earch  | × |    |

| ANTICATION TO ANTICATION TO ANTICATION TA ANTICATION TA ANTICATION TA ANTICATION TA ANTICATION TO ANTICATION TO ANTICATION TO ANTICATION TA ANTICATION TA ANTICATION TA ANTICATION TA ANTICATION TA ANTICATION TA ANTICATION TA ANTICATION TA ANTICATION TA ANTICATION TA ANTICATION TA ANTICATION TA ANTICATION TA ANTICATION TA ANTICATION TA ANTICATION TA ANTICATION TA ANTICATION TA ANTICATION TA ANTICATION TA ANTICATICATICATICATICATICATION TA ANTICATION TA ANTICATION TA ANTICATION TA ANTICATION | Manual Title:<br>SYSTEM NAVIGATION MANUAL   | Doc Code:<br>NEA-QMS-<br>SP-XX | Page:<br>11 of24              |
|----------------------------------------------------------------------------------------------------|---------------------------------------------|--------------------------------|-------------------------------|
| National<br>Electrification<br>Administration                                                                                                    | REPORTS PORTAL NAVIGATION FOR NEA END-USERS | Rev. No.<br><b>00</b>          | Effective:<br>August 14, 2017 |

# 8.0 OPERATIONAL REPORTS

Operational Reports refer to current and future reports intended to support the day to day activities of NEA.

8.1 Operational Report Viewing

| System Details                                              |                                                      |                 | System Screen/ | Button |                        |             |
|-------------------------------------------------------------|------------------------------------------------------|-----------------|----------------|--------|------------------------|-------------|
| 1. Select Operational Reports<br>sub folder from the chosen | SQL Server Reporting                                 | Services        |                |        | Ø ¥ ?<br>⊽View× Search | userl<br>,Q |
| subject area.                                               | Operational Report: Home > Institutional > Operation | 5<br>al Reports |                |        |                        |             |
| List of reports will be<br>displayed                        | PAGINATED REPORTS ())<br>Porm A<br>Form F            | Form 8          | Form C         | Form D | Form E                 |             |
| Reports are displayed in "tile" view by default             |                                                      |                 |                |        |                        |             |

|                                               | Manual Title:<br>SYSTEM NAVIGATION MANUAL                      | Doc Code:<br>NEA-QMS-<br>SP-XX | Page:<br>12 of 24             |
|-----------------------------------------------|----------------------------------------------------------------|--------------------------------|-------------------------------|
| National<br>Electrification<br>Administration | Document Title:<br>REPORTS PORTAL NAVIGATION FOR NEA END-USERS | Rev. No.<br>00                 | Effective:<br>August 14, 2017 |

| 2. Click a report to open                                                                                                    | SQL Server Report                             | ting Services                       |                                       |        | ⊚ ± ?                 | userl      |
|----------------------------------------------------------------------------------------------------|-----------------------------------------------|-------------------------------------|---------------------------------------|--------|-----------------------|------------|
|                                                                                                    | * Favorites Browse                            |                                     |                                       |        | <b>∀View ∽</b> Search | Q,         |
|                                                                                                    | Derational Rep<br>Home > Institutional > Oper | orts<br>ational Reports             |                                       |        |                       |            |
|                                                                                                    | PAGINATED REPORTS (II)                        |                                     |                                       |        |                       |            |
|                                                                                                    | Farm A                                        | Form B                              | Form C                                | Form 0 | Form E                |            |
|                                                                                                    | Form F                                        | Form G                              | Monthly Institutional<br>Report (MIR) |        |                       |            |
| 3. Select value from the dropdown filters                                                                                                    | SQL Server Report                             | ting Services                       |                                       |        | <ul> <li></li></ul>   | user)<br>p |
| Default filter values are pre-selected<br>in some of the reports.<br>Dropdown filters may be <i>Single</i><br><i>Select</i> or <i>Multiple Select</i> | Home > Institutional > Open<br>Year 2017 • No | ational Reports -> Monthly Institut | Icol T                                |        | (Sign 7               | Report     |

|                                               | Manual Title: SYSTEM NAVIGATION MANUAL                         | Doc Code:<br>NEA-QMS-<br>SP-XX | Page:<br>13of 24              |
|-----------------------------------------------|----------------------------------------------------------------|--------------------------------|-------------------------------|
| National<br>Electrification<br>Administration | Document Title:<br>REPORTS PORTAL NAVIGATION FOR NEA END-USERS | Rev. No.<br><b>00</b>          | Effective:<br>August 14, 2017 |

| 4. Click View Report                         | SQL Server Reporting Services                                                                                                    | 3     | Ŧ     | ? user1     |
|----------------------------------------------|----------------------------------------------------------------------------------------------------|-------|-------|-------------|
|                                              | * Envorites                                                                                                    | 💌 Ses | rchin | ۾           |
| A report is generated.                       | Nome + Institutional + Operational Reports + Monthly Institutional Report (MIR)                                                                                                    |       |       |             |
|                                              | Vear 2017 • Month April • BC CAGELCO : •                                                                                                    |       |       | View Report |
| Click the Sub Folder or Main Folder          |                                                                                                    |       |       |             |
| an the ten except to go healt to the list of |                                                                                                    |       |       |             |
| on the top screen to go back to the list of  | SQL Server Reporting Services                                                                                                    | ©     | i     | 1 IIVII     |
| reports                                      | *Favorites Browse                                                                                                    |       |       | ч           |
|                                              | Home Institutional Dependional Reports I Monthly Institutional Report (MIR)                                                                                                    |       |       |             |
|                                              | Veer 2017   Month April   EC CAGELCO I                                                                                                    |       |       | View Report |
|                                              | <  < 1 of 3 > ▷  ○ ⓒ 100% • □ ↔ 🛱 🖬 Find   Next                                                                                                    |       |       |             |
|                                              | Torm A     Torm D     Torm C     Torm C     Torm C       Non All color Properties     Lalest Available Date Apr 30, 2007       Monthly Institutional Report<br>for the Month of April, 2017       Name U SC     Copyer Petrix Copyer<br>Monthly Institution Copyer<br>for the Month of April, 2017       Name U SC     Copyer Petrix Copyer<br>Monthly Institution Copyer<br>for the Monthly Science 353, Copyer<br>Constitutioner |       |       | ĺ           |
|                                              | 6x, 22, 0,069, or 125<br>3.53,27,37, 15849<br>3.53,242-4<br>9.55,66<br>Welpohe/Email address: pence corres-0.575/@ysh0o.com                                                                                                    |       |       |             |
|                                              | A BOARD OF DIRECTORS                                                                                                    |       |       |             |
|                                              | A 1 Board S Profile fundas of Power Accounts Frankley Code                                                                                                    |       |       |             |
|                                              |                                                                                                    |       |       | 10          |

| THE REPORT OF THE REPORT OF TH | Manual Title:<br>SYSTEM NAVIGATION MANUAL   | Doc Code:<br>NEA-QMS-<br>SP-XX | Page:<br><b>14of 24</b>       |
|----------------------------------------------------------------------------------------------------|---------------------------------------------|--------------------------------|-------------------------------|
| National<br>Electrification<br>Administration                                                                                                    | REPORTS PORTAL NAVIGATION FOR NEA END-USERS | Rev. No.<br><b>00</b>          | Effective:<br>August 14, 2017 |

- 8.2 Getting Around the Operational Report
  - 8.2.1 Report Components
    - 8.2.1.1 Header

**Report Layout Description** 

Report Title and Sub Title - displays information about the report

Navigational Tabs - click to navigate to other reports related

Latest Available Date - displays when the data is last updated

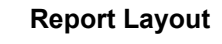

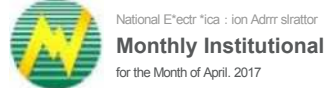

Monthly Institutional Report for the Month of April. 2017

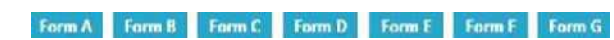

Latest Available Data: Apr 30. 2017

| PILE ELECTION                                 | Manual Title:<br>SYSTEM NAVIGATION MANUAL   | Doc Code:<br>NEA-QMS-<br>SP-XX | Page:<br>15of 24              |
|-----------------------------------------------|---------------------------------------------|--------------------------------|-------------------------------|
| National<br>Electrification<br>Administration | REPORTS PORTAL NAVIGATION FOR NEA END-USERS | Rev. No.<br><b>00</b>          | Effective:<br>August 14, 2017 |

# 8.2.1.2 Report Body

President

President

hemandez, Celso S.

# **Report Layout Description**

**Table** - consists of columns and row

 headers and the actual data

A.1 Board's Profile:

| 'OW       |                     |            |          |             |                  |                                  |              |                     | 4.0                  |             |
|-----------|---------------------|------------|----------|-------------|------------------|----------------------------------|--------------|---------------------|----------------------|-------------|
| •         | < < 1               |            | Of 3 >   | >           | 0                | C                                | 100%         |                     | 13                   | C           |
|           | A. BOARD <b>Of</b>  | DIRECTOR   | S        |             | 0                |                                  |              |                     | V                    |             |
|           |                     | ( ien      |          | ien<br>n of | iota<br>I<br>No. | Contact Number /                 | Status       | ot Power Acc<br>Adv | counts Pay<br>anre/s | abie/ Cash  |
|           | BOO Name            | der        | District | onk         | of               | Emad Addrss                      | Powe         | r Account           | Cash                 | Advance 1   |
|           |                     |            |          | x           | Year<br>s as     |                                  | upto<br>date | vv/<br>Arrears      | Upto<br>date         | ₩/<br>ArTCd |
| President | Guevarra, Lorena T. | Fem<br>ale | 1st      | 3           | 6                | 0905V 62549 /<br>loreno^gmaiLcoT | Yes          | No                  | Yes                  | No          |
| Pr^id^nt  | I-emandez, Federico |            | W        | 1           |                  | 0926-6586658/<br>Federico(@>gmai |              | Nn                  | Чĸ                   | Nn          |
| President | I-emandez, Alma G.  | Fem<br>ale | 1st      | 2           |                  | 0926-6586659/<br>A'mai8yahno.rnn | Yes          | No                  | Yes                  | No          |

No

Yes

Yes

No

Yes

No

0905U-62550/ Celso

**Report Layout** 

| A>2 F               | Board's Mee | tinos/'Attendan:e |   |   |                  |
|---------------------|-------------|-------------------|---|---|------------------|
| M.                  | Male        | 1st               | - | 5 | Arsenio@gmaii.co |
| I-emar»dez, Arsenio | ·           |                   |   | _ | 0926-6586657/    |
|                     |             |                   |   |   | ©gmailxom        |

3

bourd's meetings Autoridante.

1st

Male

No. of Board Resoiutjons/

No

Yes

| National<br>Electrification<br>Administration | Manual Title:<br>SYSTEM NAVIGATION MANUAL   | Doc Code:<br>NEA-QMS-<br>SP-XX | Page:<br>16of 24              |  |  |
|-----------------------------------------------|---------------------------------------------|--------------------------------|-------------------------------|--|--|
|                                               | REPORTS PORTAL NAVIGATION FOR NEA END-USERS | Rev. No.<br><b>00</b>          | Effective:<br>August 14, 2017 |  |  |

8.2.1.3 Footer

| Report Layout Description           | Report Layout                 |  |  |  |  |
|-------------------------------------|-------------------------------|--|--|--|--|
| Last Refreshed Date - displays when |                               |  |  |  |  |
| the report is last refreshed        | Last Rdresh Date: Jun 08.2017 |  |  |  |  |
| Pagination - displays the page      |                               |  |  |  |  |
| number                              | Paoe 1 of 2                   |  |  |  |  |

## 9.0 ANALYTICAL REPORTS

Analytical Views are composed of charts and graphs that help summarize data in visual format. It enables to represent very large datasets as aggregated information available at glance to the report viewers.

| A NILLAND AND A NOTANIA                       | Manual Title:<br>SYSTEM NAVIGATION MANUAL   | Doc Code:<br>NEA-QMS-<br>SP-XX | Page:<br>17of24               |
|-----------------------------------------------|---------------------------------------------|--------------------------------|-------------------------------|
| National<br>Electrification<br>Administration | REPORTS PORTAL NAVIGATION FOR NEA END-USERS | Rev. No.<br>00                 | Effective:<br>August 14, 2017 |

9.1 Analytical Report Viewing

| System Details                                                  | System Screen/ Button                                                                |                                    |
|-----------------------------------------------------------------|--------------------------------------------------------------------------------------|------------------------------------|
| 1. Select <i>Analytical Views</i> sub<br>folder from the chosen | SQL Server Reporting Services                                                        | Image: Search        Image: Search |
| subject area.<br>List of reports will be                        | Analytical Views Home > Institutional > Analytical Views                             |                                    |
| displayed                                                       | PAGINATED REPORTS (1) Customer Service Standards Monitoring Monitoring of Complaint: |                                    |
| Analytical Views are displayed in "tile" view by default        |                                                                                      |                                    |

|                                               | Manual Title:<br>SYSTEM NAVIGATION MANUAL                      | Doc Code:<br>NEA-QMS-<br>SP- <mark>XX</mark> | Page:<br>18 of 24             |
|-----------------------------------------------|----------------------------------------------------------------|----------------------------------------------|-------------------------------|
| National<br>Electrification<br>Administration | Document Title:<br>REPORTS PORTAL NAVIGATION FOR NEA END-USERS | Rev. No.<br>OO                               | Effective:<br>August 14, 2017 |

| 2. Click an analytical view to                                 | SQL Server Reporting Services                                                                                          | 8          | $\overline{\mathbf{A}}$ | ?      | user1 |
|----------------------------------------------------------------|----------------------------------------------------------------------------------------------------|------------|-------------------------|--------|-------|
| орен                                                           | ★ Favorites Browse                                                                                                    | <b>V</b> 5 | earch                   |        | ٩     |
|                                                                | Home > Institutional > Analytical Views                                                                                |            |                         |        |       |
|                                                                | PAGINATED REPORTS (4)<br>Customer Service<br>Standards Monitoring Monitoring of Complaint:                             |            |                         |        |       |
| 3. Select value from the                                       | SQL Server Reporting Services                                                                                          | 8          | Ŧ                       | ?      | user1 |
| dropdown milers                                                | Favorites     Browse     Home > Institutional > Analytical Views > Customer Service Standards Monitoring               | Υ 3        | earch                   |        | م     |
| Default filter values are pre-selected in some of the reports. | Year     2017     Month     April       Island Group     IUZON     Month     Region     Region II     EC     CAGELCD I | )~         | ]                       | View R | eport |
| Dropdown filters may be Single<br>Select or Multiple Select    |                                                                                                    |            |                         |        |       |
|                                                                |                                                                                                    |            |                         |        |       |

|                                               | Manual Title: SYSTEM NAVIGATION MANUAL                         | Doc Code:<br>NEA-QMS-<br>SP-XX | Page:<br>19of 24              |  |  |
|-----------------------------------------------|----------------------------------------------------------------|--------------------------------|-------------------------------|--|--|
| National<br>Electrification<br>Administration | Document Title:<br>REPORTS PORTAL NAVIGATION FOR NEA END-USERS | Rev. No.<br><b>00</b>          | Effective:<br>August 14, 2017 |  |  |

| 4. Click View Report                        | SQL Server Reporting Services |              |            |          |         |               | ŝ          | ₩       | ?            | userl |  |      |        |
|---------------------------------------------|-------------------------------|--------------|------------|----------|---------|---------------|------------|---------|--------------|-------|--|------|--------|
|                                             | * Favorites                   |              |            |          |         | <b>∀</b> Se   |            | م       |              |       |  |      |        |
|                                             | Home > 1                      | nstitutional | Analytical | Views 🔊  | Custome | r Service Sta | ndards Mon | itoring |              |       |  | _    |        |
| A report is generated.                      | Year                          | 2017         | •          |          | Month   | April         | •          |         |              |       |  | View | Report |
|                                             | Island Group                  | LUZON        |            | <b>~</b> | Region  | Region II     |            | ×       | EC CAGELCO I | ~     |  |      |        |
| 🙎 Click the Sub Folder or Main Folder       |                               |              |            |          |         |               | 1000 C     |         |              |       |  |      |        |
| on the top screen to go back to the list of |                               |              |            |          |         |               |            |         |              |       |  |      |        |
| reports                                     |                               |              |            |          |         |               |            |         |              |       |  |      |        |
| United International                        |                               |              |            |          |         |               |            |         |              |       |  |      |        |
|                                             |                               |              |            |          |         |               |            |         |              |       |  |      |        |
|                                             |                               |              |            |          |         |               |            |         |              |       |  |      |        |

| SINUAR AND AND AND AND AND AND AND AND AND AND | Manual Title:<br>SYSTEM NAVIGATION MANUAL   | Doc Code:<br>NEA-QMS-<br>SP-XX | Page: 20 of 24                |  |
|------------------------------------------------|---------------------------------------------|--------------------------------|-------------------------------|--|
| National<br>Electrification<br>Administration  | REPORTS PORTAL NAVIGATION FOR NEA END-USERS | Rev. No.<br><b>00</b>          | Effective:<br>August 14, 2017 |  |

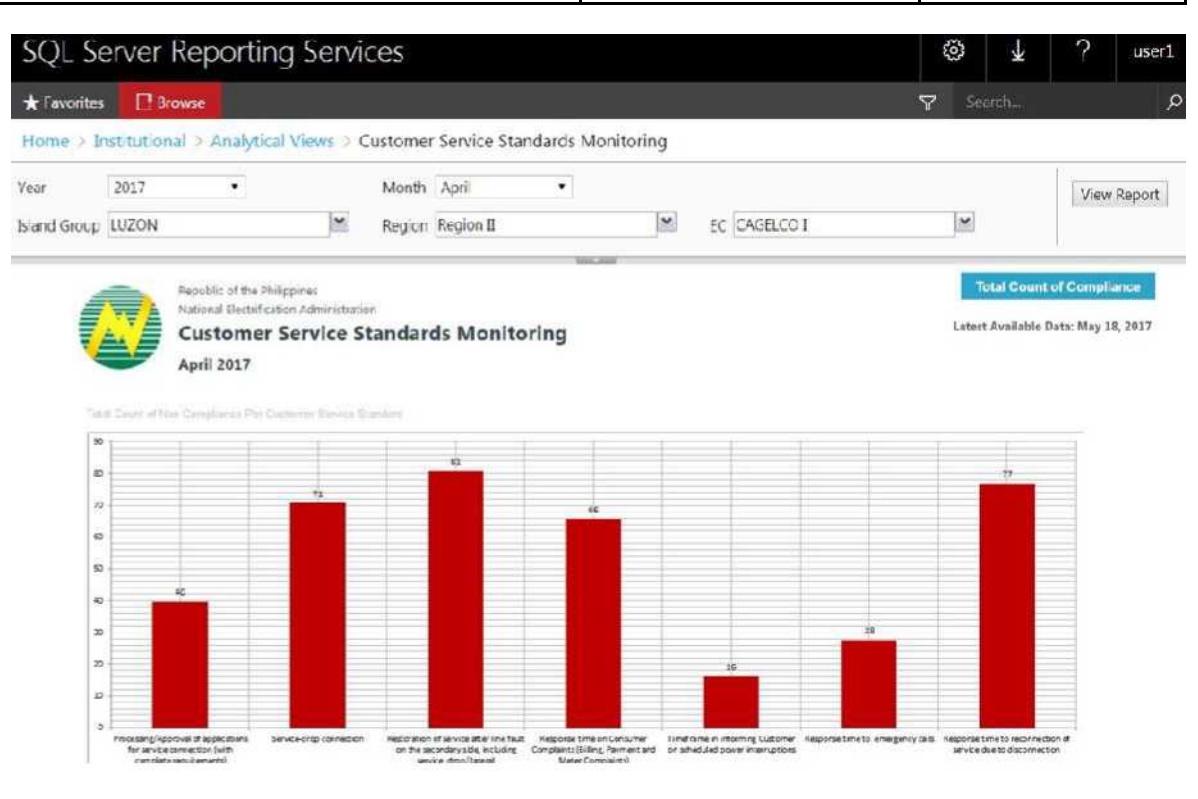

| National<br>Electrification<br>Administration | Manual Title:<br>SYSTEM NAVIGATION MANUAL   | Doc Code:<br>NEA-QMS-<br>SP-XX | Page:<br><b>21 of 24</b>      |
|-----------------------------------------------|---------------------------------------------|--------------------------------|-------------------------------|
|                                               | REPORTS PORTAL NAVIGATION FOR NEA END-USERS | Rev. No.<br>00                 | Effective:<br>August 14, 2017 |

- 9.2 Getting Around the Analytical Report
  - 9.2.1 Report Components
    - 9.2.1.1 Header

| Report Layout Description                                                 | Report Layout                                                                                                    |
|---------------------------------------------------------------------------|----------------------------------------------------------------------------------------------------|
| <b>Report Title and Sub Title -</b> displays information about the report | RepuBIK of the Phil ppmts<br>—t National Ecctatestion Addrimstration<br>A-' — Customer Service Standards Monitoring<br>April 2017 |
| <b>Navigational Tabs -</b> click to navigate to other reports related     | mm_                                                                                                    |
| Latest Available Date - displays when the data is last updated            | Latest Available Data: May 18, 2017                                                                                               |

| National<br>Electrification<br>Administration | Manual Title:<br>SYSTEM NAVIGATION MANUAL   | Doc Code:<br>NEA-QMS-<br>SP-XX | Page: <b>22 of 24</b>         |
|-----------------------------------------------|---------------------------------------------|--------------------------------|-------------------------------|
|                                               | REPORTS PORTAL NAVIGATION FOR NEA END-USERS | Rev. No.<br>00                 | Effective:<br>August 14, 2017 |

9.2.1.2 Report Body

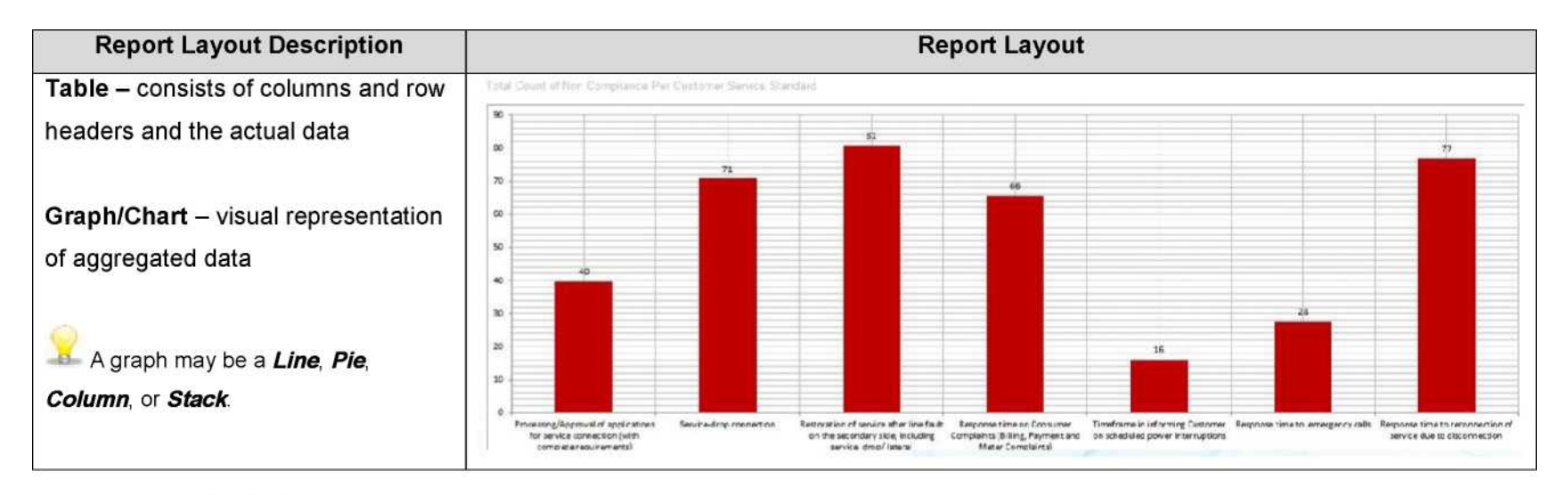

9.2.1.3 Footer

| Report Layout Description           | Report Layout                 |  |
|-------------------------------------|-------------------------------|--|
| Last Refreshed Date - displays when |                               |  |
| the report is last refreshed        | Last Rdresh Date: Jun 08.2017 |  |
| Pagination - displays the page      | Page 1 of 2                   |  |

| National<br>Electrification<br>Administration | Manual Title:<br>SYSTEM NAVIGATION MANUAL   | Doc Code:<br>NEA-QMS-<br>SP-XX | Page:<br><b>23 of 24</b>      |
|-----------------------------------------------|---------------------------------------------|--------------------------------|-------------------------------|
|                                               | REPORTS PORTAL NAVIGATION FOR NEA END-USERS | Rev. No.<br>00                 | Effective:<br>August 14, 2017 |

| number                         |  |  |
|--------------------------------|--|--|
| 10.0 SCREEN NAVIGATION BUTTONS |  |  |

| System Details                                  | System Screen/ Button           |
|-------------------------------------------------|---------------------------------|
| Page Navigation - click to view next            |                                 |
| page or previous page, first page and           | < < fi   Of 3 > t>              |
| the last page                                   |                                 |
| Refresh - click to refresh the report           | 0                               |
| Back Button - click to go back to parent report | ©                               |
| Page Width - click to zoom in or zoom           | Page Wet- ▼                     |
| out the report                                  | ₩bc e *age 500% 200% 150%<br>∷c |
|                                                 | i 75%                           |
|                                                 |                                 |
|                                                 | : <sup>:</sup> c ,              |
|                                                 |                                 |

| National<br>Electrification<br>Administration | Manual Title:<br>SYSTEM NAVIGATION MANUAL   | Doc Code:<br>NEA-QMS-<br>SP-XX | Page:<br>24of24               |
|-----------------------------------------------|---------------------------------------------|--------------------------------|-------------------------------|
|                                               | REPORTS PORTAL NAVIGATION FOR NEA END-USERS | Rev. No.<br>00                 | Effective:<br>August 14, 2017 |

日~

**Save -** click to save report to PDF or Excel.

Saving of report is per report tab.

Note: Users are responsible for all downloaded files' safekeeping or distribution and printed reports.

Note: Confidentiality of information of the reports must always be considered

## **11.0 EXIT REPORTS PORTAL**

Close the browser to exit NEA Reports Portal.

## **12.0 REPORT DISTRIBUTION GUIDELINES**

- A. Data Governance committee will classify if reports are for public (NEA website) or for specific consumption
- B. Standard Process & System Changes procedure must be followed if there are modifications in the report distribution
- C. Viewer access can be revoked anytime by the Data Governance committee